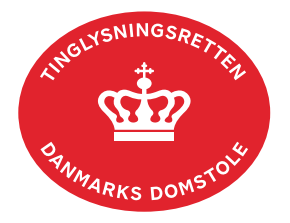

## Aflysning Hæftelse Bil

Aflysning Hæftelse Bil anvendes til digital aflysning af alle panttyper i Bilbogen.

Dokumentets dato og løbenr. skal benyttes i anmeldelsen. Dato og løbenr. kan findes i bilbogsattesten. <u>Se evt. vejledningen "Forespørg Bilbogen (bilbogsattest)" (pdf)</u>.

| Fase                                 | Forklaring                                                                                                    | Tast                   |
|--------------------------------------|----------------------------------------------------------------------------------------------------|------------------------|
| Start anmeldelse                     | Gå ind på <u>tinglysning.dk</u> og vælg "Tinglysning mv.".<br>Log ind og vælg "Ny anmeldelse".                                                                                                    | Tinglysning mv.        |
| Anmelder                             | Kontaktinformationer og sagsnummer er hensigtsmæssige, men e-mailadresse er obligatorisk.                                                                                                    | Næste                  |
| Find<br>tinglysningsobjekt           | Under fanen "Påtegn dokument" indtastes dato og løbenr.                                                                                                    | Påtegn dokument<br>Søg |
|                                      | Hvis der er tinglyst underpant på et ejerpantebrev, kan det<br>aflyses i én ekspedition, hvor både pantebrevets og<br>underpantets dato og løbenummer fremsøges.                                                                                                    |                        |
|                                      | Når det ønskede dokument fremgår under "Valgte dokumenter" afsluttes med "Næste".                                                                                                    | Næste                  |
| Vælg<br>dokumenttype                 | I feltet "Dokumenttype" vælges "Aflysning Hæftelse Bil".                                                                                                    | Dokumenttype<br>Næste  |
| Erklæringer                          | Her kan eventuelle erklæringer afgives.                                                                                                    |                        |
| Roller og<br>underskrifts-<br>metode | Rollen "Kreditor" fra den tinglyste hæftelse har obligatorisk<br>underskrift og fremgår af den øverste liste.<br>"Vis anmeldelse" benyttes, hvis anmeldelsen skal<br>gennemses inden den sendes til underskrift. Anmeldelsen<br>sendes til underskriftsmappen. Det anbefales, at<br>anmeldelsen gennemses, inden den underskrives og<br>anmeldes.<br><u>Se evt. vejledningen "Underskriv og anmeld".</u> | Til underskrift        |

| Fase                           | Forklaring                                                                                                    | Tast                             |
|--------------------------------|----------------------------------------------------------------------------------------------------|----------------------------------|
| Underskriv                     | Vælg "Underskriv dokument" i overskriftsmenuen.                                                                                                    | Underskriv dokument              |
|                                | Vælg "Dokumenter, der kan underskrives". Der er<br>mulighed for at se det færdige dokument før underskrift<br>ved at klikke på linjen med dokumentet.                                                                                                    | Dokumenter, der kan underskrives |
|                                | Der underskrives ved at klikke på blyanten under<br>"Underskriv". Dokumentet vises, og der vælges<br>"Underskriv" igen.                                                                                                    | Underskriv<br>Underskriv         |
| Dokumenter der<br>kan anmeldes | Anmelder vil modtage en e-mail fra underskriftsmappen, hver gang der sker hændelser i underskriftsmappen.                                                                                                    |                                  |
|                                | I fanen "Dokumenter, der kan anmeldes" fremgår det af<br>dokumentet, hvem der har underskrevet, og hvem der evt.<br>mangler at underskrive.                                                                                                    | Dokumenter, der kan anmeldes     |
|                                | Når alle underskrifter er på plads, vælger anmelder<br>fanebladet "Dokumenter, der kan anmeldes" i<br>underskriftsmappen.                                                                                                    |                                  |
|                                | Vælg "Anmeld" og dokumentet vises i sin helhed, med underskrifter.                                                                                                    | Anmeld                           |
|                                | Vælg "Anmeld" igen, og anmelder skal underskrive<br>anmeldelsen.                                                                                                    | Anmeld                           |
| Se status                      | Vælg "Anmeldelser". Under fanen "Køretøjer" findes<br>anmeldelsen, hvor du kan se status på anmeldelsen.                                                                                                    | Anmeldelser                      |
|                                | <ul> <li>Manuel = Anmeldelsen afventer manuel behandling.</li> <li>Modtaget = Anmeldelsen står i kø efter en anden<br/>anmeldelse.</li> <li>Tinglyst = Anmeldelsen er behandlet og tinglyst.</li> <li>Afvist = Der har været fejl eller mangler i<br/>anmeldelsen. Sagen er lukket hos Tinglysningsretten<br/>og skal anmeldes igen.</li> </ul> |                                  |
|                                | Når dokumentet er behandlet, vil du modtage tinglysningssvar på e-mail.                                                                                                    |                                  |